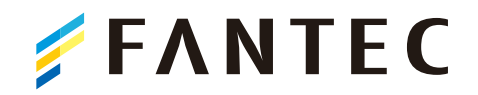

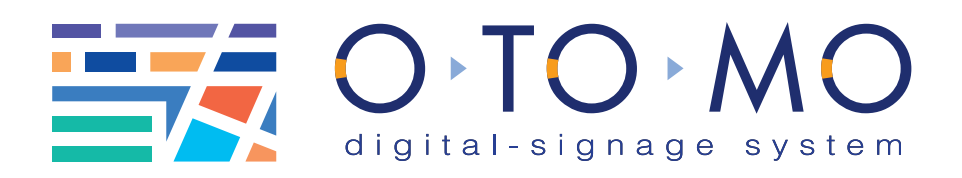

# コンテンツ作成マニュアル

# - PowerPoint編 -

デジタルサイネージ OTOMO で放映する、スライドを作成す るには、Windows の「PowerPoint」・Mac の「Keynote」を使 用するのが最適です。

このマニュアルでは、Microsoftの「PowerPoint」を使 用し、データをOTOMO用に書き出す方法を記載しています。

●このマニュアルで登場するソフトウェア

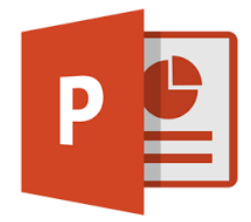

### **Power Point**

「パワポ」の愛称で親しまれている PowerPoint (パワーポイント) は Microsoftのプレゼンテーションソフト で、プレゼンテーションの準備から 本番までをトータルにサポートしま す。PowerPointを使うと、文字や写 真、グラフなどが入った見栄えのす るスライドを簡単に作成できます。

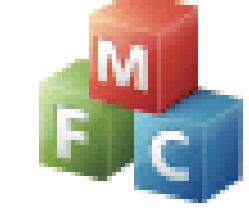

# PlaylistManager

OTOMO ご契約時にお客様の WindwsPC にインストールさせ て頂いているソフトウェアです。 iMovie から書き出したデータ を、最終的にこのソフトから OTOMOへ送信します。

このマニュアルではPowerPoint2013 を使用いたしております。

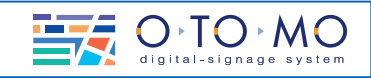

#### 1-1:Power Poinを開く。

PowerPoin を開きます。

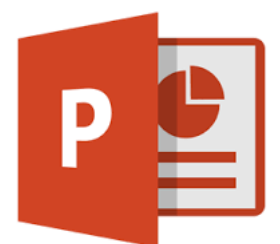

1-2: スライドサイズを設定する。

新規→新しいプレゼンテーションを選びます。

デザイン→スライドサイズ→ ユーザー設定のスライドサイズ と選びます。

| 📳 🔒 🐬    | ত 👳     |      | 20151225-Poweri |      |  |
|----------|---------|------|-----------------|------|--|
| ファイル ホーム | ム 挿入    | デザイン | 画面切り替え          | アニメー |  |
| 亜あ       | 亜あ      | 重ま   | 重<br>走          | ò    |  |
|          |         | テーマ  |                 |      |  |
| 1        | <u></u> |      |                 |      |  |

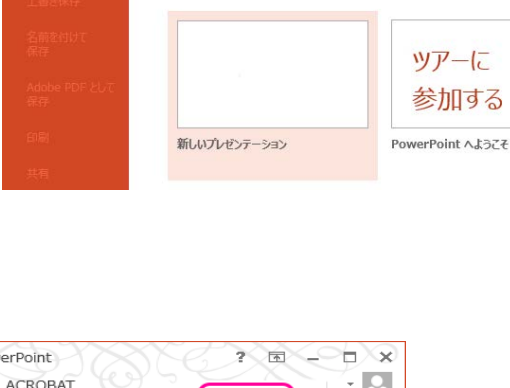

オンラインテンプレートとテーマの検索

検索の候補: プレゼンテーション ビジネス オリエンテーション 4:3 4

新規

 $\bigcirc$ 

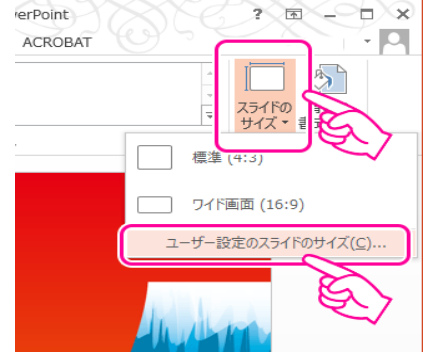

? × スライドのサイズ スライドのサイズ指定(S): 印刷の向き ワイド画面 スライド ¥ 画面に合わせる (4:3) ○ ₩(P) レター サイズ 8.5×11 インチ ● 横(L) Ledger Paper 11x17 インチ A3 297x420 mm ノート、配布資料、アウトライン A4 210 x 297 mm ● 縦(Q) B4 (ISO) 250x353 mm ○ 横(A) B5 (ISO) 176x250 mm B4 (JIS) 257x364 mm OK キャンセル B5 (JIS) 182x257 mm を入 はがき 100x148 mm 35mm スライド OHP パナー 画面に合わせる (16:10) ワイド画面 ユーザー設定

次に、画面に合わせる(16:9を選んでください。

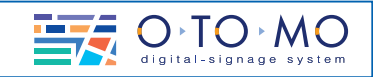

#### 1-3: コンテンツを作成する。

実際にコンテンツの作成を行います。

jpeg などの画像ファイルやテキストを挿入し

てお好きなレイアウトでお作りください

※タテ向きの表示をされる場合は写真、テキスト などを左に90度回転させてご使用ください。

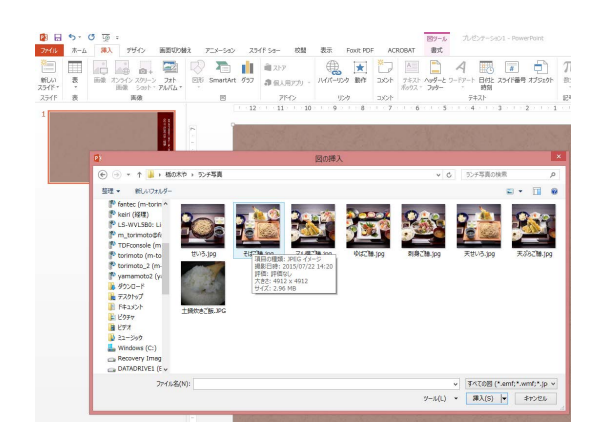

色々なアニメーション効果を付けて動画を 作成する事も可能です。アニメーションの 作成こついて、詳しくはWeb又は書籍など でお調べ下さい。

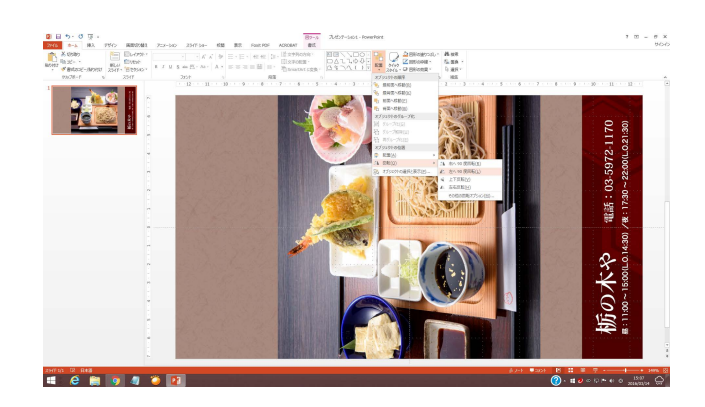

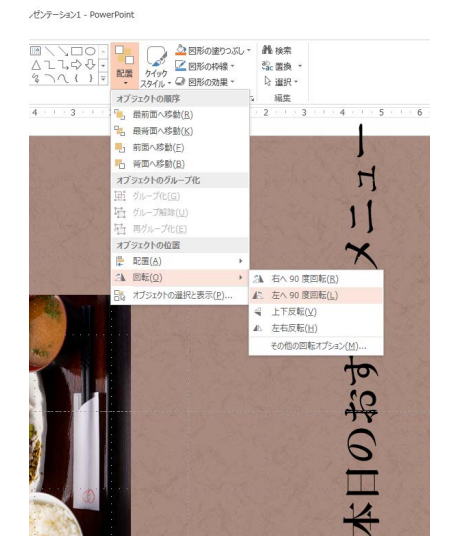

アニメーション作成画面

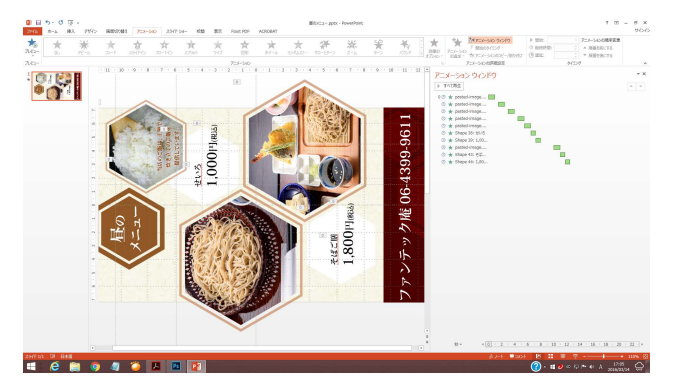

画面切り替え操作画面

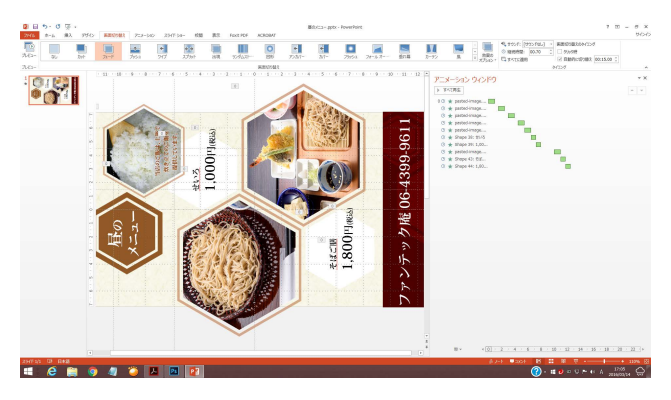

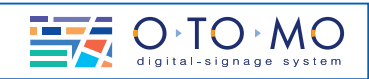

#### 2-1コンテンツを書き出す

ファイルの書き出しについ て説明します。

動画を作る場合(mp4)

ファイル→エクスポート→ビデオの作成 →コンピューター及びHDモニター→ 記録されたタイミングとナレーションを使用する→ ビデオの作成で、OTOM用mp4動画が書き出せます。

※power point 2010ではwmv動画しか書き出せ ません、動画変換ソフトなどでmp4に変換して下さい

#### 静止画を作る場合(jpg)

ファイル→エクスポート→ファイル種類の変更 →JPEGファイル変換形式(\*.jpg)→別のファイル形式 として保存で、OTOMO用jpg画像が書き出せま す。

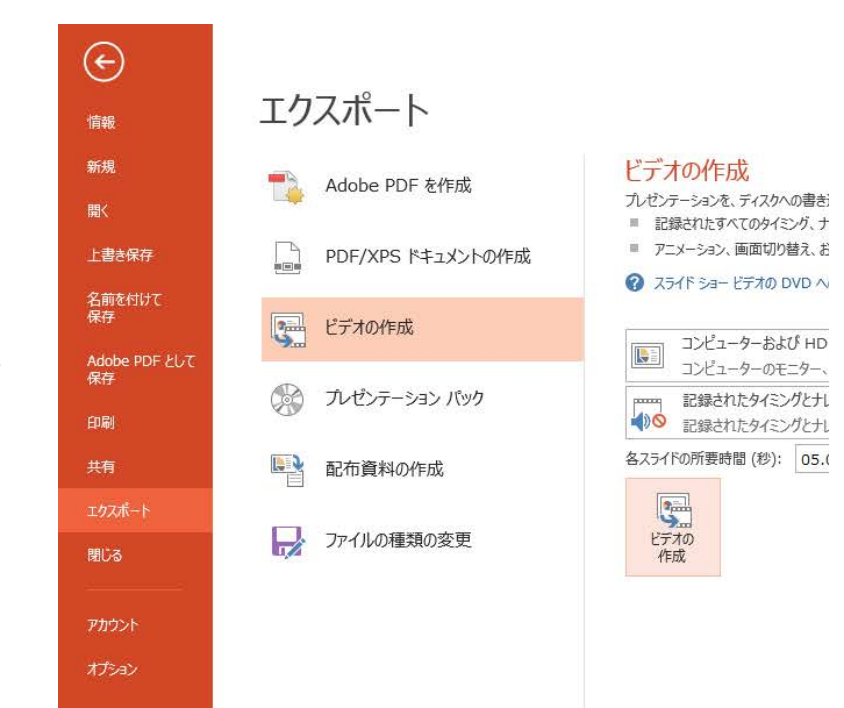

希望のフォルダーなどに保存して下さい。

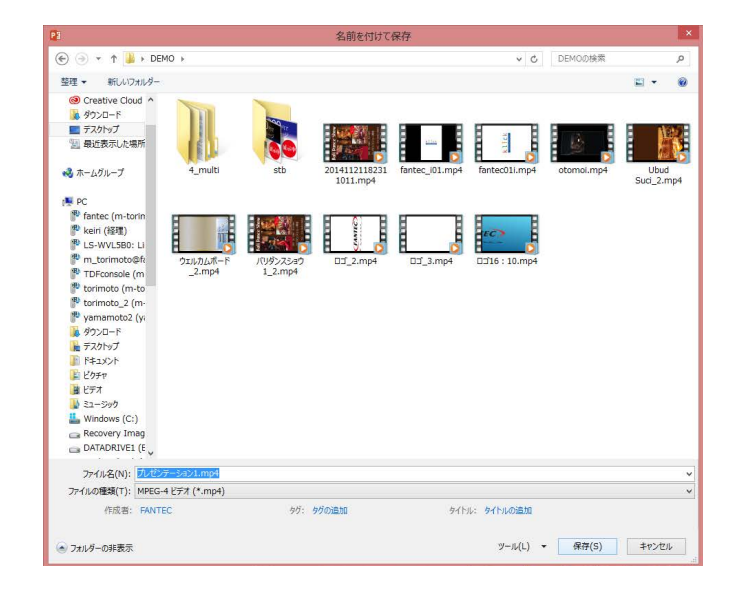

## 3-1: データを OTOMO に読み込ま せます。

書き出したファイル「〇〇〇 .mp4」を WindowsPC の OTOMO プレイリスト マネージャーで読み込み、OTOMO に 送信して終了です。

プレイリストマネージャーの詳しい操作 方法は、OTOMO の WEB サイト、ダ ウンロードページより「デジタルサイ ネージ「OTOMO」クイックリファレン ス」をダウンロードしてください。

http://www.o-to-mo.com/download.php

| O·TO·MO Menu Ver 1.1.1 - 🗖 💌 |  |
|------------------------------|--|
|                              |  |
|                              |  |
| プレイリスト マネージャー                |  |
|                              |  |
|                              |  |
| サイネージ クリエィター                 |  |
|                              |  |
| ませんがらいのしい                    |  |
| 素材 ダリノロート                    |  |
|                              |  |
| テンプレート エディター                 |  |
|                              |  |
|                              |  |
| フォト トリマー                     |  |
|                              |  |
|                              |  |
| 72                           |  |
|                              |  |

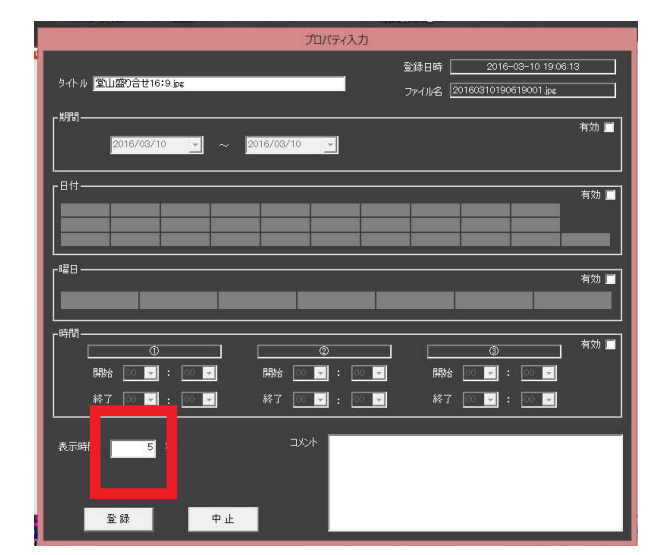

※動画を転送される時は対象画像をダブルクリックして プロパティ入力画面で表示時間を必ず5秒に変更してか ら送信ボタンを押してください。

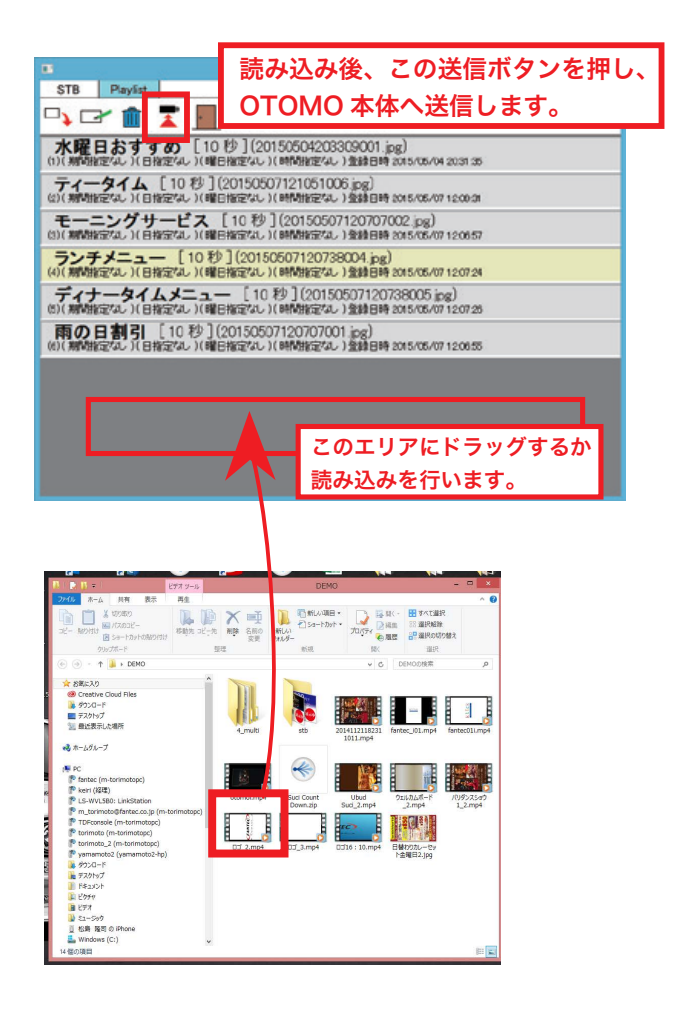